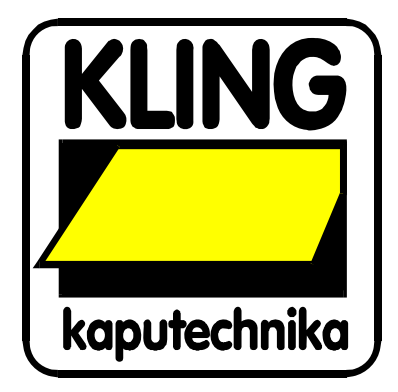

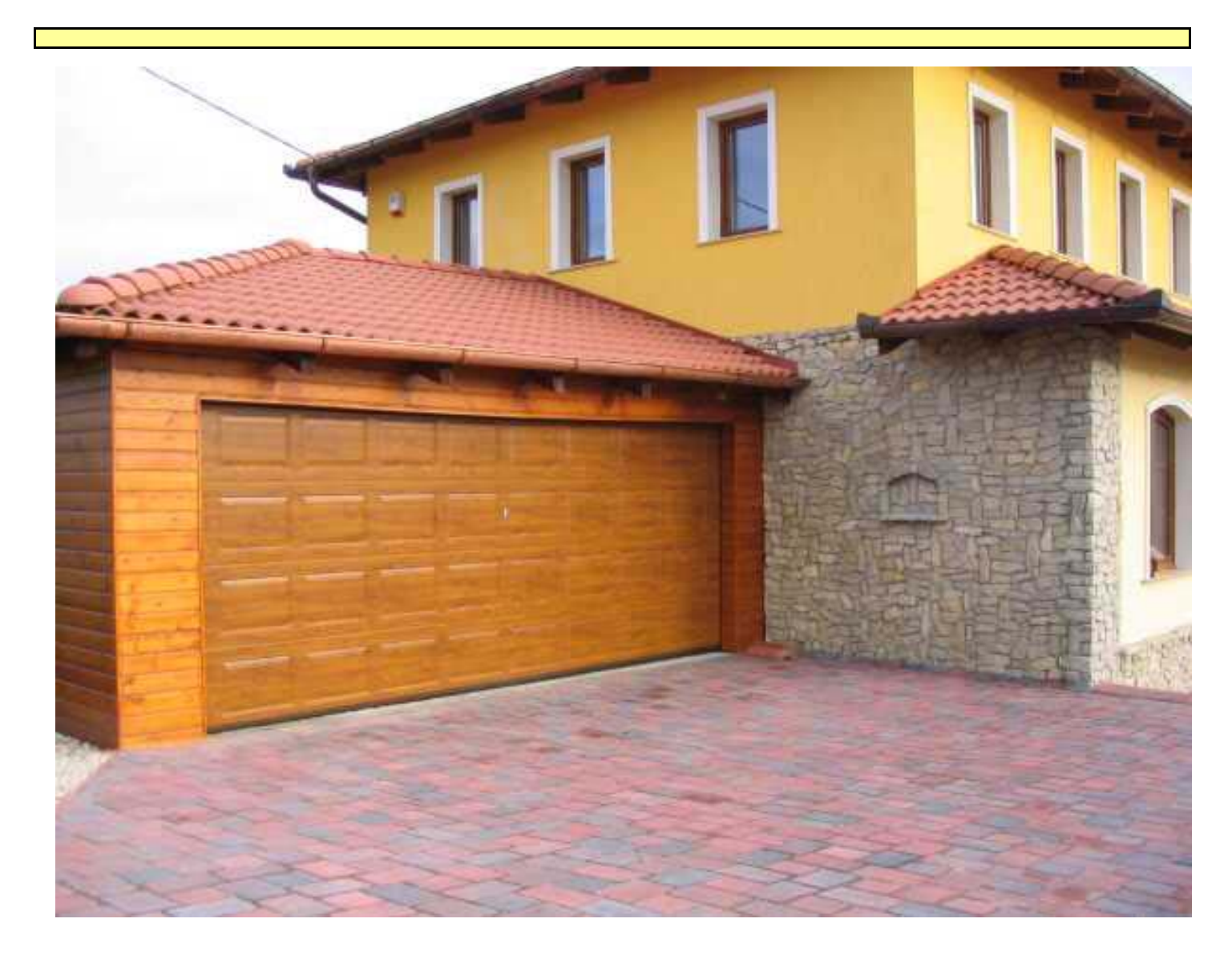

# HASZNÁLATI ÚTMUTATÓ

Kling Kaputechnika Termékkönyvtár 2008 (ArchiCAD 8.1, 9.0, 10, 11)

## Tartalom

| 1. fejezet: A program telepítése, indítása                                                                                                    | 3                |
|----------------------------------------------------------------------------------------------------|------------------|
| <ul> <li>1.1 A Kling Termékkönyvtár telepítése</li> <li>1.2 A Kling Termékkönyvtár betöltése</li> <li>1.3 A Kling Termékkönyvtár általános felépítése</li> </ul>    | 3<br>3<br>4      |
| 2. fejezet: A Termékkönyvtár használata                                                                                                    | 5                |
| <ul> <li>2.1 Az alapok</li> <li>2.2 Kapu kiválasztása és lehelyezése</li> <li>2.3 Kapuk paramétereinek beállítása módosítása</li> <li>2.4 Egyedi oldalak</li> </ul> | 5<br>5<br>6<br>9 |
| 3. fejezet: Listázás                                                                                                    | 11               |
| 3.1 Kling Kapurendszerek listázása<br>3.2 Kling Rakodórendszerek listázása                                                                                          | 11<br>12         |
| 4. fejezet: Technikai segítségnyújtás és hibabejelentés                                                                                                    | 14               |

#### Program- és könyvtárfejlesztés:

#### ÉPTÁR Kft.

1033 Budapest Mozaik u. 6. tel.: (1) 225-7355 fax: (1) 225-7356 információ: <u>info@eptar.hu</u> http://www.eptar.hu

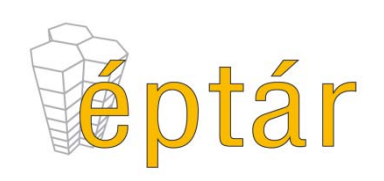

#### Kling Termékkönyvtár (ArchiCAD 8.1 / 9.0/ 10 / 11) használati útmutató

A Kling Termékkönyvtár (ArchiCAD 8.1 / 9.0 / 10 / 11) használati útmutató teljes körű kiadói és szerzői jogi védelem alatt áll (Copyright ©2008, ÉPTÁR Kft.). A dokumentum egészének vagy részleteinek másolása, kivonatolása vagy más nyelvre fordítása a jogosult írásbeli engedélye nélkül tilos. Első kiadás.

#### Kling Termékkönyvtár (ArchiCAD 8.1 / 9.0 / 10 / 11) program

A Kling Termékkönyvtár (ArchiCAD 8.1 / 9.0 / 10 / 11) program teljes körű szerzői jogi védelem alatt áll (Copyright ©2008, ÉPTÁR Kft.). A program és a hozzá kapcsolódó GDL elemek módosítása vagy más nyelvre fordítása a jogosult írásbeli engedélye nélkül tilos.

#### Védjegyek:

Az ArchiCAD<sup>®</sup> a Graphisoft<sup>®</sup> bejegyzett védjegye, a GDL a Graphisoft<sup>®</sup> védjegye.

található, CAD támogatás CD-n könyvtárból indítsa el a "kling telepito.exe" fájlt. A telepítő automatikusan felmásolja a szükséges fájlokat az Ön számítógépére.

1.1 A Kling Termékkönyvtár telepítése

Amennyiben volt már telepítve Kling megoldás az Ön számítógépére, azt távolítsa el mielőtt megkezdené a telepítést.

A telepítés után a "Kling Termékkönyvtárat" az ArchiCAD.exe mellett található "ÉPTÁR könyvtár"-ban találhatja meg.

#### 1.2 A Kling Termékkönyvtár betöltése

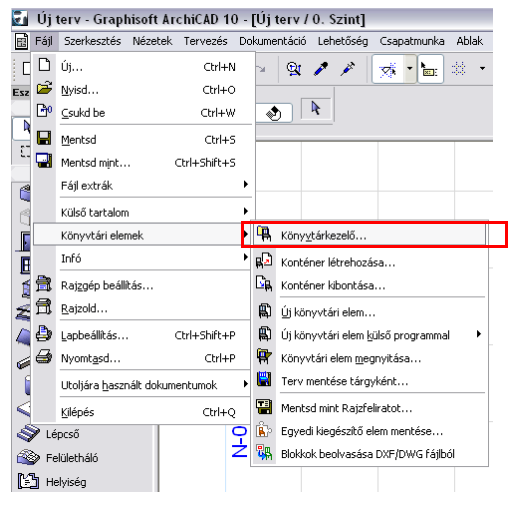

Az ArchiCAD indítása után a "Fájl" menüben található "Könyvtár-kezelő" paranccsal teheti aktívvá a Kling termékkönyvtárakat az adott tervben.

A Kling termékkönyvtárat az ArchiCAD.exe mellett található "ÉPTÁR Könyvtár"-ban találja meg.

A betöltött könyvtár "Ajtó" és "Tárgy" típusú elemeket tartalmaz, lehelyezésükhöz ebben a két könyvtárban találhatja meg a Kling termékeket.

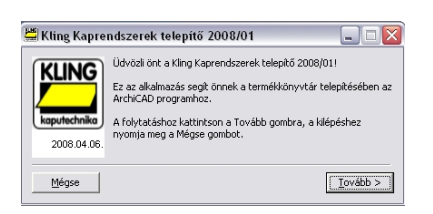

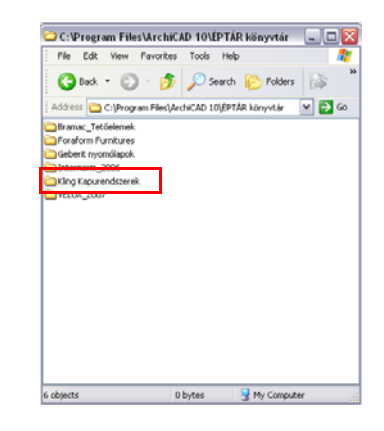

### 1.3 A Kling Termékkönyvtár általános felépítése

A termékkönyvtár 9 elemet tartalmaz, ebből 7 kapurendszer és 2 darab más épületelem.

Lakossági Kapuk:

- 1. Kling Lakossági Szekcionált Kapu
- 3. Kling Billenő Kapu

Ipari Kapuk:

- 2. Kling Ipari Szekcionált Kapu
- 4. Kling Gyorsjárású Kapu
- 5. Kling Lengőajtó
- 6. Kling PVC Szalagfüggöny
- 7. Kling Rakodórendszer

Egyéb kapcsolódó szerkezetek: Kling Rámpakiegyenlítő Kling Teherautó Rögzítő

> Ez a két elem önállóan is lehelyezhető (tárgy), valamint a Rakodórendszerek esetében kapcsolt szerkezetként is választható.

Az egyes elemek felhasználási területeiről, beépítési szabályairól a Kling CD-n található termékismertetőkben kaphat további információt.

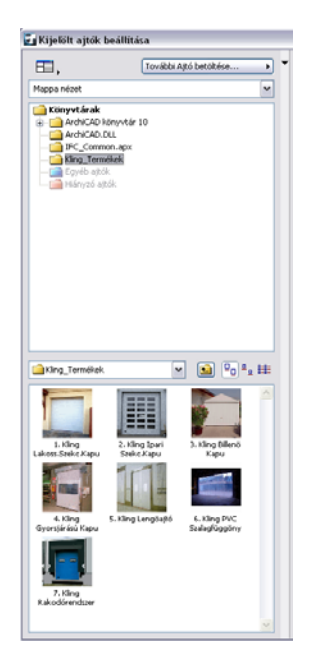

#### 2.1 Az alapok

Az ArchiCAD programban a nyílászárókat csak falban lehet elhelyezni, ugyanakkor mikor egy elemet egy falhoz kötünk, az a továbbiakban a fallal együtt mozog. A fal módosításakor, mozgatásakor, törlésekor az elem követi a falat (törléskor az is törlődik).

Amikor a rámpakiegyenlítőt és a teherautó rögzítő a Rakodórendszer részeként helyezi le, akkor az minden tekintettben a nyílással, azaz a fallal együtt fog mozogni.

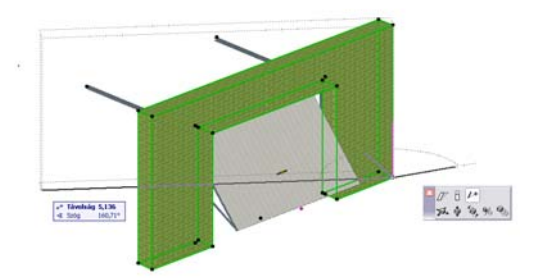

A tárgy típusú elemek nem kapcsolódnak más szerkezetekhez, így a külön lehelyezett rámpakiegyenlítőt és a teherautó rögzítő önállóan mozgatható az alaprajzon és a 3D térben.

#### 2.2 Kapu kiválasztása és lehelyezése

A használni kívánt kaputípus meghatározásához kérjük használja a Kling tervezői CD segédanyagait. A méretkorlátok és a használati teherbírás tekintetében mindenképp tájékozódjon a segédletekből.

A Kling termékkönyvtár betöltése után az Ajtó ikonra kattintva választhatja ki a szükséges kaputípust. A feljövő felhasználói ablakban megjelenik a "Kling Kapurendszerek" könyvtár, melyben megtalálhatók az Ipari és Lakossági Kapuk is.

A bal oldalon válassza ki a szükséges kapurendszert, majd a megjelenő felhasználói felületen állítsa be a szükséges paramétereket. Az egyes paraméterlapok beállítási lehetőségeiről a 2.3 pontban bővebb információt találhat.

kiválasztott paramétereinek А elem beállítása után, elhelyezheti a nyílászárót a már korábban a tervben megrajzolt falba. Bizonyos kapurendszerek magasabbak min az átlagos ArchiCAD beállítás, falmagasság így könnyen előfordulhat, következő hogy а hibaüzenetet kapja a kapu lehelyezésekor: "Az kilóg falból. aitó а Kívánja megtartani?" Az "OK" gomb megnyomása után Önnek lehetősége van a Kapu méreteinek módosítására (2.3. pont) illetve a fal méreteinek korrigálására, hogy а hibaüzenet többé ne jelenjen meg.

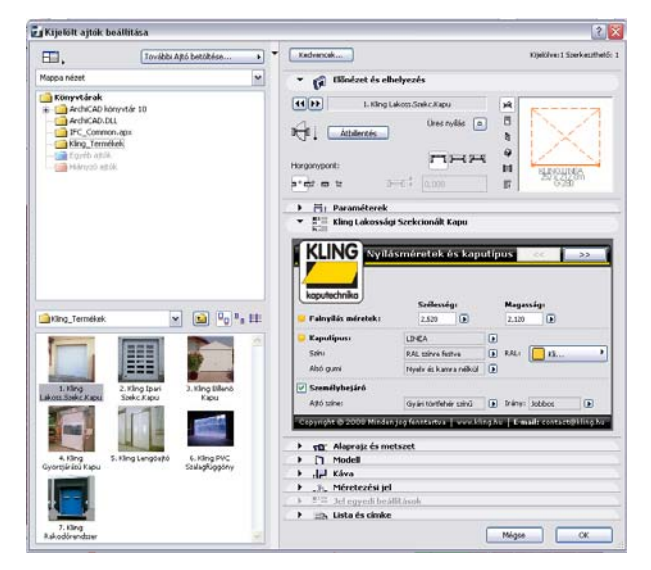

Az alaprajzra lehelyezett elem több megjelenési formával rendelkezik. Alapvetően az éppen aktuális méretarányhoz igazított alaprajzi jellel jelenik meg, de Önnek lehetősége van ennek módosítására (lásd. 2.3. pont).

Az alaprajzon megjelenik a Kling Kapu pontos megnevezése is. A szöveg mérete állítható és a szöveg mozgatható, forgatható, tehát, amennyiben rossz helyen van, Önnek lehetősége van annak mozgatására.

### 2.3 Kapuk paramétereinek beállítása módosítása

Az ajtók menüpont alatt kiválasztott elemek vagy a már tervre helyezett elemek kiválasztása és módosításra megnyitása után a következő felhasználói felületet láthatja.

A felhasználói felületek kis mértékben eltérnek egymástól de alapvető működésükben azonosak. Azokról a lapokról, melyek beállítása nem feltétlenül egyértelmű, külön is írunk a 2.4 pontban.

#### 1. Geometriai beállítások:

Minden kapu első paraméteroldala a geometriai beállítás oldal. Az oldal tartalmazza a lehetséges kapuméreteket vízszintes és függőleges irányban. Az oldal egyszerre mutatja az egyes mérettípusok közti eltéréseket (nyílásméret, szabad átjáróméret, szükséges minimum helyigény), valamint bármely érték megváltoztatása esetén a többit az adott értékhez igazítja.

| <ul> <li>Kling Billenő Kapu</li> <li>KLING<br/>Kulkapu</li> <li>Kujításm</li> </ul> | éretek és ka      | putípus 🦳 <<                 | <u>&gt;&gt;</u> |
|-------------------------------------------------------------------------------------|-------------------|------------------------------|-----------------|
|                                                                                     | Szélesség:        | Magasság:                    |                 |
| 🧧 Névleges méretek:                                                                 | 2,500             | 2,250 2,000 (                | <b>▶</b>        |
| Falnyílás méretek :                                                                 | 2,500             | 2,375 2,000 (                | Þ               |
| Szabad (átjárható) méretek:                                                         | 2,375             | ✓ 2,500 L,875 (              | Ð               |
| Keret külmérte:                                                                     | 2,613             | 2,750<br>3,000 2,073         | Þ               |
| 😑 Beépítés módja:                                                                   | Fal mögé épített  |                              |                 |
| 😑 Kapu típusa:                                                                      | NCW típus, RAL    | 9016 (fehér) porszórt k      | apulap, hoi 💽   |
| Copyright © 2008 Minden jog :                                                       | fenntartva   www. | kling.hu   <b>E-mail:</b> co | ontact@kling.hu |

Az oldalon található még a beépítés módja, a színbeállítás és néhány más funkcionális beállítási lehetőség is.

Ezen az oldalon foglal helyet a személybejáró elhelyezésének lehetősége is. Természetesen csak bizonyos méreteknél választható ki a funkció, tehát, ha a kapu mérete túl kicsi vagy túl nagy a "Személybejáró" szövege előtti gomb szürkévé válik. Amikor kiválasztható, akkor a színét és nyitásirányát határozhatja meg.

| 🖌 Személybejáró            |                           |          |                       |                   |        |
|----------------------------|---------------------------|----------|-----------------------|-------------------|--------|
| Ajtó színe:                | Gyári törtfehér színű 🛛 🚺 | Irány:   | Jobbos                | D 🗸 🤉             | lobbos |
| Copyright © 2008 Minden jo | g fenntartva   www.kling. | hu   E-m | <b>ail:</b> contact@k | ling <sup>B</sup> | alos   |

#### 2. Ablakok és szellőzők:

Ezen az oldalon Önnek lehetősége van arra, hogy bármilyen lehetséges ablak- és szellőző-elrendezést beállítson, kipróbáljon a tervezett kapun.

Az oldal a Kling által használt gyártás-előkészítő program tudásának nagy részét elérhetővé teszi az Ön számára így bármilyen kiosztásban elhelyezheti a kívánt ablakokat.

|                          | akok és szellőzőelemek 🦳 😕                                  |
|--------------------------|-------------------------------------------------------------|
| kaputechnika             |                                                             |
|                          |                                                             |
| "E" típusú négyszögletes |                                                             |
| "E" típusú négyszögletes |                                                             |
| "E" típusú négyszögletes | <b>B</b> 3 <b>B</b>                                         |
| "E" típusú négyszögletes | <b>B</b> 3 <b>B</b>                                         |
| "E" típusú négyszögletes | <b>b</b> 3 <b>b</b>                                         |
|                          |                                                             |
|                          |                                                             |
| Copyright © 2008 Mind    | en jog fenntartva   www.kling.hu   E-mail: contact@kling.hu |

#### Kiosztás:

A kiosztható ablakok száma minden esetben függ a kapu szélességétől, valamint attól, hogy van-e a kapun személybejáró. A személybejáró és a Kling Fogantyú valamely ablakhelyeket kitakarja, de ezt az oldalon Ön azonnal észlelheti, mert az adott mezőbe nem rakhat ablakot.

Függőlegesen a sorok száma a kapu magasságától függ, természetesen a sorok alulról számolandók, tehát ha egy magasabb kapuban kiosztja az ablakokat, majd a kapu méretét lecsökkenti, a fenti ablakosorok eltűnhetnek.

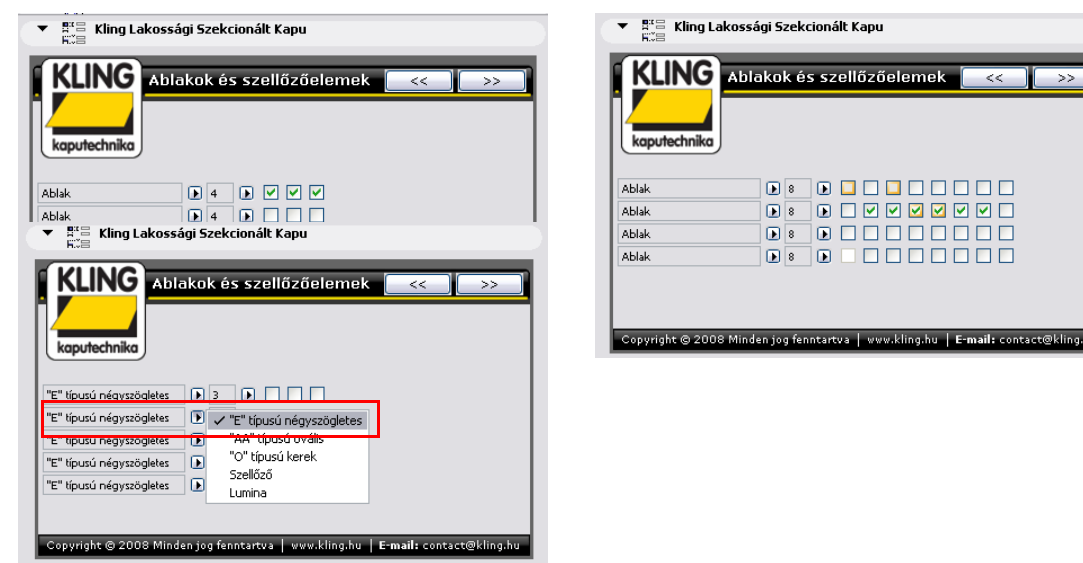

#### Ablaktípusok

Ablaktípust soronként választhat. Attól függően milyen kaputípust választott 3-5 típusú ablak és szellőző jelenik meg a listában. A kiválasztott típus minden esetben a mellette található sorban meghatározott ablakokra vonatkozik.

A Quadra kapuknál az ablakok kiválasztásakor a ablakbetétek választására is lehetőség van. Ezt a következő tablapon állíthatja be egy legördülő-menü segítségével.

|                                                                                                    | ▼ R <sup>R</sup> ⊟ Kling Lakossági Szekcionált Kapu                          |
|----------------------------------------------------------------------------------------------------|------------------------------------------------------------------------------|
| Ablakok és szellőzőelemek << >>                                                                                                    | kuing Dekor ablakok <>>                                                      |
| Ablak     b     b     .     .       Ablak     b     b     .     .       Ablak     b     b     .     .       Ablak     b     b     .     . | Sima<br>Kristályos<br>Kresztrácsos<br>Luna bal                               |
| "Copyright © 2008 Minden jog fenntartva   www.kling.hu   <b>E-mail:</b> contact@kling.hu                                                  | Copyright © 2008 Minden jog fenntartva   www.kli 🚺 Luna középső 🛛 🖉 kling.hu |

Példa kialakított ablak-kiosztásra:

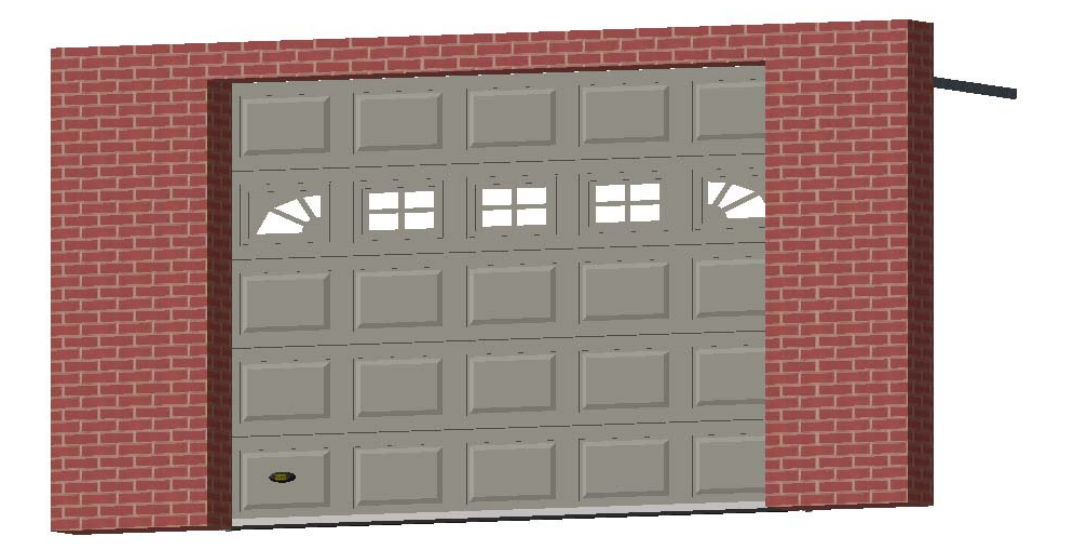

#### 3. Fogadókeret:

Azokon a helyeken ahol szükséges valamilyen szilárd befogószerkezet, lehetőség van fogadókeret kialakítására. A fogadókeret kapcsoló a "Vasalat" fül alatt található. Önnek csak a fogadókeret típusát kell meghatároznia, a méretet a megoldás a kapu méretéhez igazítja automatikusan.

| <ul> <li>Kling Lakossi</li> <li>KLING Vas<br/>kaputechnika</li> <li>Fogadókeret</li> </ul> | igi Szekcionált Kapu<br>alat <<>>>                                                                                            |
|--------------------------------------------------------------------------------------------|----------------------------------------------------------------------------------------------------|
| 🥃 Vasalat típusa:                                                                          | R-200 duplasínes vasalat első torziós rugóval IP G-280 szmplasínes vasalat<br>✓ R-200 duplasínes vasalat első torziós rugóval |
|                                                                                            | R-70 duplasínes vasalat hátsó torziós rugóva                                                                                  |
| Copyright © 2008 Mind                                                                      | en jog fenntartva   www.kling.hu   <b>E-mail:</b> contact@kling.hu                                                            |

A fogadókeretek típusairól és további technikai tulajdonságairól tekintse meg a Kling Tervezői CD-n található segédanyagokat.

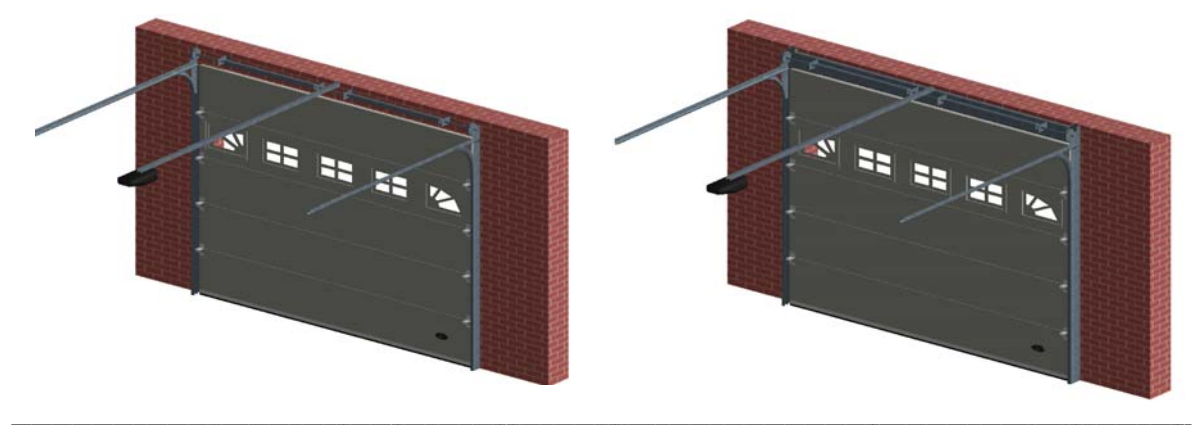

Kling Kapurendszerek használati útmutató 2007.

#### 4. Működtetés:

A Kling Garázskapuk és Kapurendszerek kaphatók kézi- és motoros működtetéssel is. A Motoros működtetés esetén Önnek lehetősége van meghatározni a működtető motor típusát is a megfelelő legördülő-menü kínálatából.

| Kling Lakossági         | Szekcionált Kapu<br>dtetés, motorosítás 🦳 <<      |                            |
|-------------------------|---------------------------------------------------|----------------------------|
| 😑 Működtetés típusa:    | Húzómotoros működtetés                            | Kézi működtetés            |
| Motor típusa:           | LIFTMASTER LR800 húzómotor                        | 🕞 🗸 Húzómotoros működtetés |
| Motor sín típusa:       | LIFTMASTER K700, 4 részes C-sínes láncos          | Þ                          |
| Copyright © 2008 Minden | jog fenntartva   www.kling.hu   <b>E-mail:</b> co | ntact@kling.hu             |

#### 5. Alaprajzi és 3D megjelenítés:

Az utolsó két oldalon állíthatja be a modell megjelenítését 3D-ben és az alaprajzon. Mint azt korábban említettük, az alaprajzon több megjelenési forma választható, melyek a rajz léptékétől függnek (1:100, 1:50, 1:10), de választható a léptéktől eltérő megjelenítési szint is.

Az oldalon megadható még a vágósík feletti szerkezetek megjelenítési vonaltípusa és az alaprajzi jel tollszíne.

A 3D beállítási oldalon a megjelenítés részletességét állíthatja be illetve megjelenítheti 3D-ben a szükséges helyigényt jelző kubusokat. A 3D megjelenítés részletessége azért fontos, mert munka közben a sok poligon kiszámítása felesleges, a munkát gyorsítja, ha az egyszerű megjelenítést választja, de a végső látványtervek elkészítésénél a részletes megjelenítéssel teljesen valósághű képet készíthet az épületéről.

A helyigény megjelenítésével Önnek lehetősége nyílik arra, hogy leellenőrizze, hogy a kiválasztott kapu, Rakodórendszer, elfér-e a neki szánt helyen. Ne feledkezzen meg arról sem, hogy a kapukat fel is kell tudni szerelni, amely további helyet igényel, függetlenül a szerkezet valós, elfoglalt helyétől.

### 2.4 Egyedi oldalak:

1. Gyorsjárású Kapu – Kiegészítők:

A gyorsjárású kapu több kiegészítő elemmel látható el, melyek a mindennapi működésben segítik a felhasználókat. A kiegészítők a 3D modellen nem jelennek meg, de a listázás során a kiírásba bekerülnek. Beállításukhoz tekintse meg a Kling Termékkatalógusait és technikai útmutatóit.

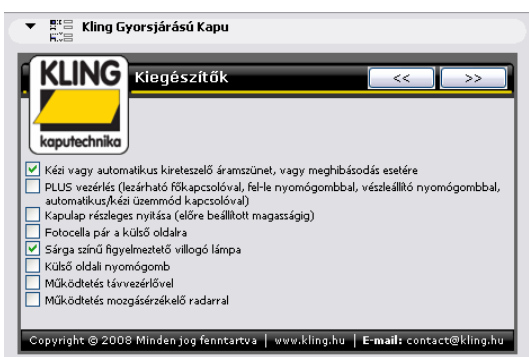

#### 2. Rámpakiegyenlítő, Kaputömítés és Teherautó rögzítő rendszer:

A Rakodórendszer alapvetően egy kibővített ipari kapu, melyben választható opció a kaputömítés, a Rámpakiegyenlítő és a teherautó rögzítő. A

A különböző kiegészítők méretei a kapunyíláshoz igazodnak, tehát a tervezőnek csak a kívánt funkcionalitás meghatározásával kell foglalkoznia.

| KLING Kaputö           | imítés            | << )>>               |
|------------------------|-------------------|----------------------|
| kaputechnika           | Ein laan diintifa |                      |
| A vabaronintes ribusa: | Fix Kaputomites   | Fix kaputömités      |
| Kaputömítés kódja      | WE 574            | Felfújható kaputőmil |
|                        | Szélesség:        | Magasság:            |
| Falnyílás méretek:     | 3,400             | 3,400                |
| Maximális belógás:     | 1,000             |                      |

| KLING Rámpaki                                                  | egyenlítő                        |                             |   | <<                         | >> |
|----------------------------------------------------------------|----------------------------------|-----------------------------|---|----------------------------|----|
| kaputechnika<br>Rámpakiegyenlítő típusa:                       | SP - alul zárt                   | árokkal                     |   |                            |    |
|                                                                | ••                               | <b>C</b> -(1(               |   |                            |    |
| Névlenes méretek :                                             | Hossz                            | Szélesség                   |   | Magasság                   |    |
| ) Névleges méretek:                                            | Hossz<br>1,970                   | Szélesség<br>2,000          |   | Magasság<br>0,585          |    |
| Névleges méretek:<br>Kialakítandó méretek:<br>Rámpa magassága: | Hossz<br>1,970<br>2,065<br>1,000 | Szélesség<br>2,000<br>2,030 | Þ | Magasság<br>0,585<br>0,600 | Þ  |

### 3.1 Kling Kapurendszerek listázása

A terven elhelyezett kapukról egy konszignációs listát készíthetünk, melyet a "Listázás / Elemlisták / Kling Garázskapu Konszignáció" menüpont alatt érhet el. A lista a termék nézeti rajzán kívül tartalmazza annak metszeti és alaprajzi rajzát, illetve a gyártáshoz, árajánlathoz szükséges összes információt.

A lista a következő információkat tartalmazza:

|                   | KLING Kapuk Konszignációs Listája                                                                |                    | 2008.04.07.                                   |
|-------------------|--------------------------------------------------------------------------------------------------|--------------------|-----------------------------------------------|
|                   | Telephely: 1106 Budapest, Gránátos u. 6.<br>Telefon: +36 (1) 433 16 66<br>Fax: +36 (1) 262 28 08 | contae<br>http://w | e-mail:<br>ct@kling.hu<br>web:<br>ww.kling.hu |
| Kling lakossági   | szekcionált kapu 42mm vastag PU hoszigeteléssel                                                  | konsz.jel.:        | AJ-003                                        |
| Panel típusa:     | QUADRA                                                                                           | darabsz            | 1 46                                          |
| Falnyílás méret   | e: 3160 x 2240 mm                                                                                |                    | 1 ub                                          |
| Panel színe:      | C21 törtfehér                                                                                    |                    |                                               |
| Üvegezéstípus;    | a: -                                                                                             |                    |                                               |
| Alsó gumitípusa   | a: Nyelv és kamra nélkül                                                                         |                    |                                               |
| Személybejáró:    | Nem                                                                                              |                    |                                               |
| Ajtó nyitásirány. | -                                                                                                |                    |                                               |
| Ajtó keret színe: | -                                                                                                |                    |                                               |
| Fogadókeret:      | Nem                                                                                              |                    |                                               |
| Vasalat tipusa:   | G-280 szimplasines vasalat                                                                       |                    |                                               |
| Mukodtetestipu    | sa: Kezimukoottetes                                                                              |                    |                                               |
| Motortipusa:      | -                                                                                                |                    |                                               |
| Sin tipusa:       | -                                                                                                |                    |                                               |
|                   |                                                                                                  |                    |                                               |
|                   | Helyigény: 3360 mm                                                                               | ny hátrafelé:      | : 2570 mm                                     |

Megjegyzés: Kérjük, a beépítési méreteket, színeket és egyéb tartozékok listáját a megrendelés elott egyeztesse a gyártóval! A Konszignációban szereplo adatokért, azok helyességéért a gyártó anyagi felelosséget nem vállal.

Készült az ArchiCAD program segítségével. ©ÉPTÁR Kit. 2008.

oldal 1

## 3.2 Kling Rakodórendszerek listázása

A Rakodórendszerek ugyanakkor a kiegészítő elemek miatt több listázandó elemmel rendelkeznek ezért azokat külön listában érheti el. Ez a listaminta a "Kling Kombinált konszignáció"

|                  | KLING I                                                                  | Kapuk Konszignációs Listája      | 2008.04.07.                                                                                                    |
|------------------|--------------------------------------------------------------------------|----------------------------------|----------------------------------------------------------------------------------------------------|
|                  | Telephely: 1106 Budape<br>Telefon: +36 (1) 433 16<br>Fax: +36 (1) 262 28 | est, Gránátos u. 6.<br>666<br>08 | e-mail:<br>contact@kling.hu<br>web:<br>http://www.kling.hu                                                                                                    |
| Kling ipari szek | cionált kapu 42mm vá                                                     | astag PU hoszigeteléssel         | konsz.jel.: AJ-002                                                                                                    |
| Panel típusa:    |                                                                          | THERMOLINE T-200                 | darabsz d alla                                                                                                    |
| Falnyílás méret  | e:                                                                       | 3500 x 3095 mm                   | 1 db                                                                                                    |
|                  |                                                                          |                                  | C21 törtfehér<br>-<br>Nyelv és kamra nélkül<br>Igen<br>Jobbos<br>Gyári törtfehér színu<br>Nem<br>SL normál vasalat<br>Kézi muködtetés<br>-<br>-<br>-<br>WE 574, Fix kaputömítés<br>3400 x 3400 x 550 mm |
|                  |                                                                          |                                  | SP - alul zárt árokkal<br>SP 2020<br>1970 × 2000 × 585 mm<br>2065 × 2030 × 600 mm<br>221 mm<br>324 mm                                                                                                   |
| Megjegy zés.     |                                                                          | I                                |                                                                                                    |

Megjegyzés: Kérjük, a beépítési méreteket, színeket és egyéb tartozékok listáját

a megrendelés elott egyeztesse a gyártóval!

AKonszignációban szereplo adatokért, azok helyességéért a gyártó anyagi felelosséget nem vállal.

Készült az ArchiCAD program segítségével. ©ÉPTÁR Kít. 2008.

oldal 1

**Fontos!** A listában szereplő értékeket a Kapu megrendelése előtt mindenképp egyeztesse a gyártóval és ellenőrizze az elkészült épületen is a megfelelő méreteket. A gyártó a megrendelésen szereplő mérethibákért nem tudja vállalni a felelősséget.

**Fontos!** A listázás automatikusan szűri a listázható elemeket. Ha kiválasztással szűkítjük a kimutatásban szereplő elemek csoportját, akkor előfordulhat, hogy a kijelölt elemek között a listázási kritériumoknak nem megfelelő elem is szerepel. Ebben az esetben egy figyelmeztető ablak jelenik meg:

| III Figyelm | eztetési 🛛 🔀                                                                                                    |
|-------------|----------------------------------------------------------------------------------------------------|
|             | A kijelölt elemek nem mindegyika van engedélyezve a<br>lista séma szűrőkben. Akarja listázni a kijelölt elemeket?               |
| _           | Állandósíthatja ezeket a beállítasokat az Ábrázolás és<br>listázás ablakban, amit a Lehetőség/Beállítások<br>menüben talál meg. |
|             | Használd a szűrőket Listázd mind                                                                                                |
|             | hs                                                                                                    |

Javasoljuk a "Használd a szűrőket" gomb alkalmazását.

## 4.1 Technikai segítségnyújtás és hibabejelentés

A Kling Termékkönyvtár megoldást az ÉPTÁR Kft. készítette. Bármilyen hibajelentéssel vagy észrevételével forduljon hozzánk bizalommal a következő elérhetőségeken:

ÉPTÁR Kft. 1033 Budapest, Mozaik utca 6. Tel: 1 / 225 73 55 Fax: 1 / 225 73 56 e-mail: info@eptar.hu

Budapest, 2008 március 29.